# 2. create the workbook file

Excel documents are called workbook files. A workbook can include multiple sheets of information.

Excel supports two kinds of sheets for working with data:

• Worksheets, which are also known as spreadsheets, are for recording text and numerical information and performing calculations. Our project will use worksheets for the monthly budget information and the consolidation.

| Budget - Microsoft Excel                                                                |                        |            |            |            |                            |              |                   |  |  |
|-----------------------------------------------------------------------------------------|------------------------|------------|------------|------------|----------------------------|--------------|-------------------|--|--|
| Home Insert Page Layout Formulas Data Review View                                       |                        |            |            |            |                            |              |                   |  |  |
|                                                                                         | ×                      | s          | 8          | al .       | 👪 Conditional Formatting * | (im ansert - | E · Ar a          |  |  |
|                                                                                         |                        |            |            |            | Format as Table *          | P Delete -   | a - Zi uru        |  |  |
| Past                                                                                    | * 🥑 В Г Ц - 🖽 - 💁 -    | A- = = = 1 | 本体 田・ 5・   | * * ** **  | Cell States *              | E) Format *  | 2 · Sort & Find & |  |  |
| Circh                                                                                   | and G fort             | G Alinem   | une G      | Number 9   | Shies                      | Cells        | Edition           |  |  |
| -                                                                                       | 058 7 6                |            |            |            |                            |              | 8                 |  |  |
| - 4                                                                                     | A                      | В          | С          | D          | E                          | F            | G                 |  |  |
| 1                                                                                       | Item Name              | Budget     | Actual     | Difference | % Diff                     |              |                   |  |  |
| 2                                                                                       | Income Items           |            |            |            |                            |              |                   |  |  |
| 3                                                                                       | Sales                  | \$8,200.00 | \$9,103.00 | \$903.00   | 11.0%                      |              |                   |  |  |
| 4                                                                                       | Interest Income        | 100.00     | 83.00      | -17.00     | -17.0%                     |              |                   |  |  |
| 5                                                                                       | Other Income           | 200.00     | 115.00     | -85.00     | -42.5%                     |              |                   |  |  |
| 6                                                                                       | Total Income           | \$8,500.00 | \$9,301.00 | \$801.00   | 9.4%                       |              |                   |  |  |
| 7                                                                                       | Expense Items          |            |            |            |                            |              |                   |  |  |
| 8                                                                                       | Automobile             | \$150.00   | \$182.00   | \$32.00    | 21.3%                      |              |                   |  |  |
| 9                                                                                       | Bank Fees              | 25.00      | 25.00      | 0.00       | 0.0%                       |              |                   |  |  |
| 10                                                                                      | Contributions          | 30.00      | 50.00      | 20.00      | 66.7%                      |              |                   |  |  |
| 11                                                                                      | Depreciation           | 300.00     | 300.00     | 0.00       | 0.0%                       |              |                   |  |  |
| 12                                                                                      | Insurance              | 120.00     | 120.00     | 0.00       | 0.0%                       |              |                   |  |  |
| 13                                                                                      | Interest Expense       | 75.00      | 94.00      | 19.00      | 25.3%                      |              |                   |  |  |
| 14                                                                                      | Office Supplies        | 200.00     | 215.00     | 15.00      | 7.5%                       |              |                   |  |  |
| 15                                                                                      | Postage                | 360.00     | 427.00     | 67.00      | 18.6%                      |              |                   |  |  |
| 16                                                                                      | Professional Fees      | 180.00     | 180.00     | 0.00       | 0.0%                       |              |                   |  |  |
| 17                                                                                      | Rent                   | 1,200.00   | 1,200.00   | 0.00       | 0.0%                       |              |                   |  |  |
| 18                                                                                      | Repairs                | 120.00     | 245.00     | 125.00     | 104.2%                     |              |                   |  |  |
| 19                                                                                      | Taxes                  | 360.00     | 365.00     | 5.00       | 1.4%                       |              |                   |  |  |
| 20                                                                                      | Telephone              | 275.00     | 209.00     | -66.00     | -24.0%                     |              |                   |  |  |
| 21                                                                                      | Travel & Entertainment |            |            |            |                            |              |                   |  |  |
| 22                                                                                      | Entertainment          | 500.00     | 412.00     | -88.00     | -17.6%                     |              |                   |  |  |
| 23                                                                                      | Meals                  | 250.00     | 342.00     | 92.00      | 36.8%                      |              |                   |  |  |
| 24                                                                                      | Travel                 | 600.00     | 269.00     | -331.00    | -55.2%                     |              |                   |  |  |
| 25                                                                                      | Utilities              | 800.00     | 741.00     | -59.00     | -7.4%                      |              |                   |  |  |
| 26                                                                                      | Other Expenses         | 150.00     | 248.00     | 98.00      | 65.3%                      |              |                   |  |  |
| 27                                                                                      | Total Expenses         | \$5,695.00 | \$5,624.00 | -\$71.00   | -1.2%                      |              |                   |  |  |
| 28                                                                                      | Net Income             | \$2,805.00 | \$3,677.00 | \$872.00   | 31.1%                      |              |                   |  |  |
| 29                                                                                      |                        |            |            |            |                            |              |                   |  |  |
| 30                                                                                      |                        |            |            |            |                            |              |                   |  |  |
| 31                                                                                      |                        |            |            |            |                            |              |                   |  |  |
| 32                                                                                      |                        |            |            |            |                            |              |                   |  |  |
| 133 H + D + H January / February / Marth / Ouster 1 (Dath - / Ouster 1 - / Sheet3 - / ) |                        |            |            |            |                            |              |                   |  |  |
| Peody US Dots C C + .:                                                                  |                        |            |            |            |                            |              |                   |  |  |
|                                                                                         |                        |            |            |            |                            |              |                   |  |  |

• Chart sheets are for displaying work-

sheet information as graphs or charts. Excel supports many types of charts, including the pie chart that's part of our project.

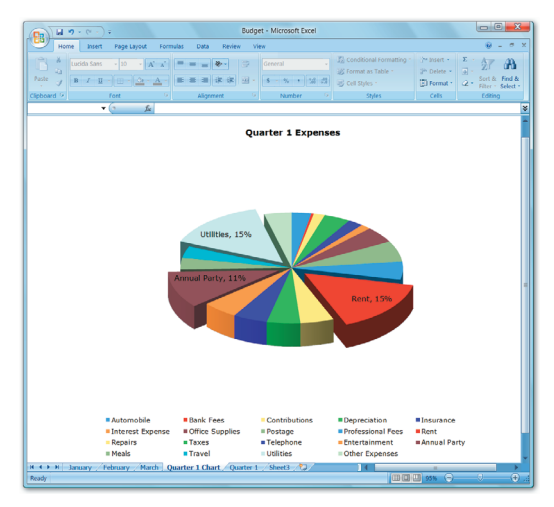

You can think of Excel sheets as pages in an Excel book—that's what I do. Then, when you create a workbook for a project—like our monthly budget with consolidation and chart—you can fill it with the sheets that apply to that project to keep everything together.

In this chapter, we'll create and save the workbook file we'll use to build our project.

## create the workbook

Excel offers a number of ways to create a blank workbook file. One way is with the New command.

|        | B 17 -                                                                                                    | (* -); | Ŧ                                       |                                     |      |  |   | New             |
|--------|----------------------------------------------------------------------------------------------------|--------|-----------------------------------------|-------------------------------------|------|--|---|-----------------|
|        | Home                                                                                                    | Insert | Page Layout                             | Formulas                            | Data |  |   | Idem            |
| Offic  | e Button                                                                                                    |        |                                         |                                     |      |  |   | <u>O</u> pen    |
| 2      |                                                                                                    | Cl     | lick here to open<br>nd to see everyth  | n, save, or prin<br>hing else you c | an F |  |   | <u>S</u> ave    |
|        |                                                                                                    | d      | o with your docu                        | iment.                              |      |  |   |                 |
|        |                                                                                                    |        | 1 A A A A A A A A A A A A A A A A A A A |                                     |      |  |   |                 |
| F      |                                                                                                    |        |                                         |                                     | ł    |  | R | Save <u>A</u> s |
| F      | Image: Section of the section of the sectio |        |                                         |                                     |      |  |   | Save <u>A</u> s |
| e<br>l | Image: Section of the section of the sectio |        |                                         |                                     |      |  |   | Save <u>A</u> s |

c.

. . .

18

2 Click the New command.

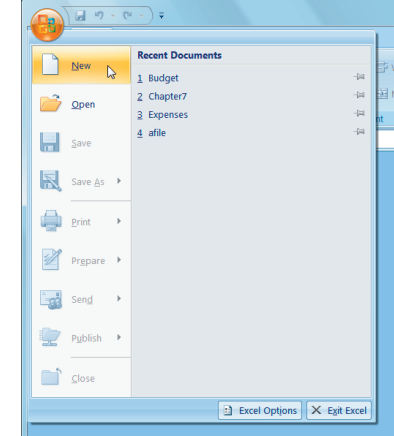

#### The New Workbook dialog appears.

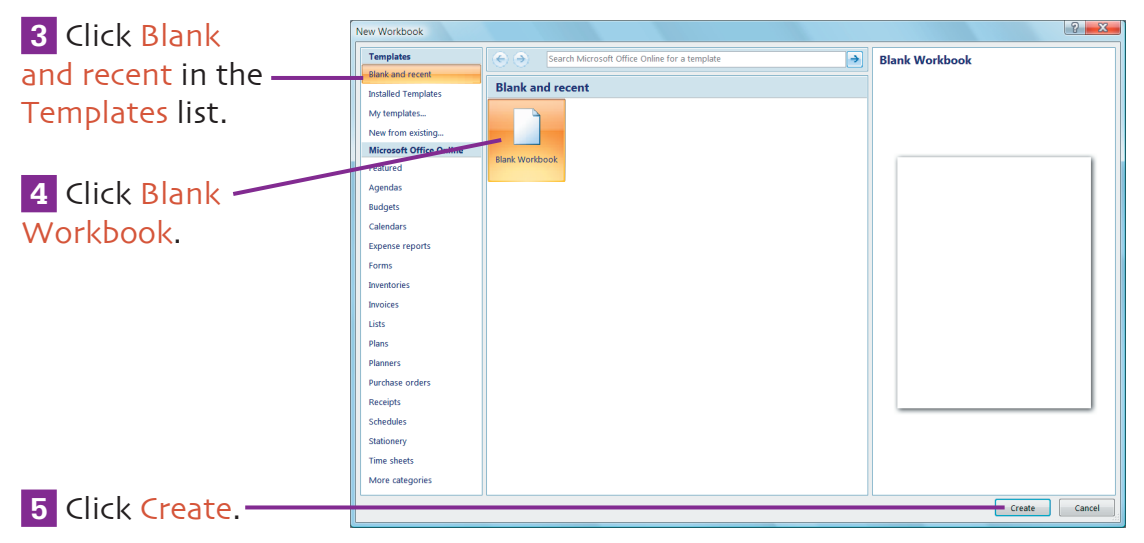

A new workbook document appears. It displays a worksheet window, like the one on page 5.

#### create the workbook file

Excerpted from Creating Spreadsheets and Charts in Microsoft Office Excel 2007 for Windows: Visual QuickProject Guide by Maria Langer. Copyright © 2007. Used with permission of Pearson Education, Inc. and Peachpit Press. All rights reserved.

# set display options

You can set display options to determine which screen elements appear while you're working with Excel. It's a good idea to display the tools you'll need to complete this project before you start creating worksheets.

1 Click the Microsoft Office button.

**2** Click the Excel Options button.

| { |   |                  | <del>,</del> ~ ) <del>,</del> |            |
|---|---|------------------|-------------------------------|------------|
|   |   | New              | Recent Documents              |            |
|   |   | INEW             | 1 Budget                      | -(=        |
|   | õ | <u>O</u> pen     | 2 Chapter7                    | -(#        |
|   |   | <u>S</u> ave     | <u>4</u> afile                | -[2]       |
|   | R | Save <u>A</u> s  |                               |            |
|   |   | <u>P</u> rint    |                               |            |
|   | 2 | Pr <u>e</u> pare |                               |            |
|   | - | Sen <u>d</u>     |                               |            |
|   |   | P <u>u</u> blish |                               |            |
|   |   | <u>C</u> lose    |                               |            |
|   |   |                  | Excel Options X               | Exit Excel |

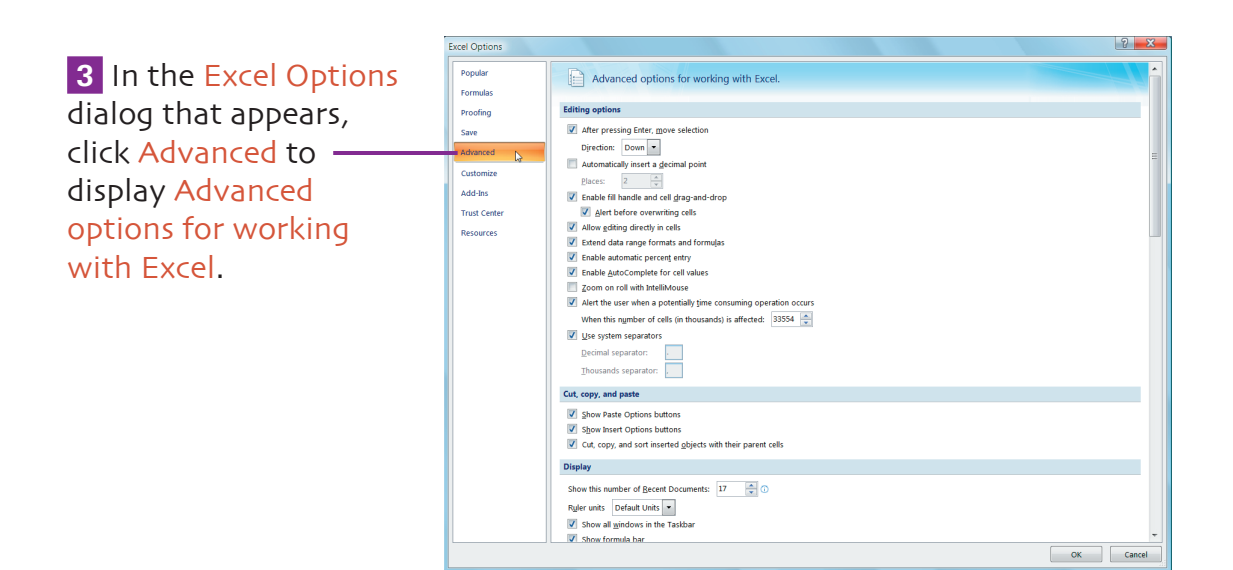

#### create the workbook file

Excerpted from Creating Spreadsheets and Charts in Microsoft Office Excel 2007 for Windows: Visual QuickProject Guide by Maria Langer. Copyright © 2007. Used with permission of Pearson Education, Inc. and Peachpit Press. All rights reserved.

# set display options (cont'd)

### **4** Under Display, make sure the Show formula bar check box is turned on.

Scroll down to see the options you need to set.

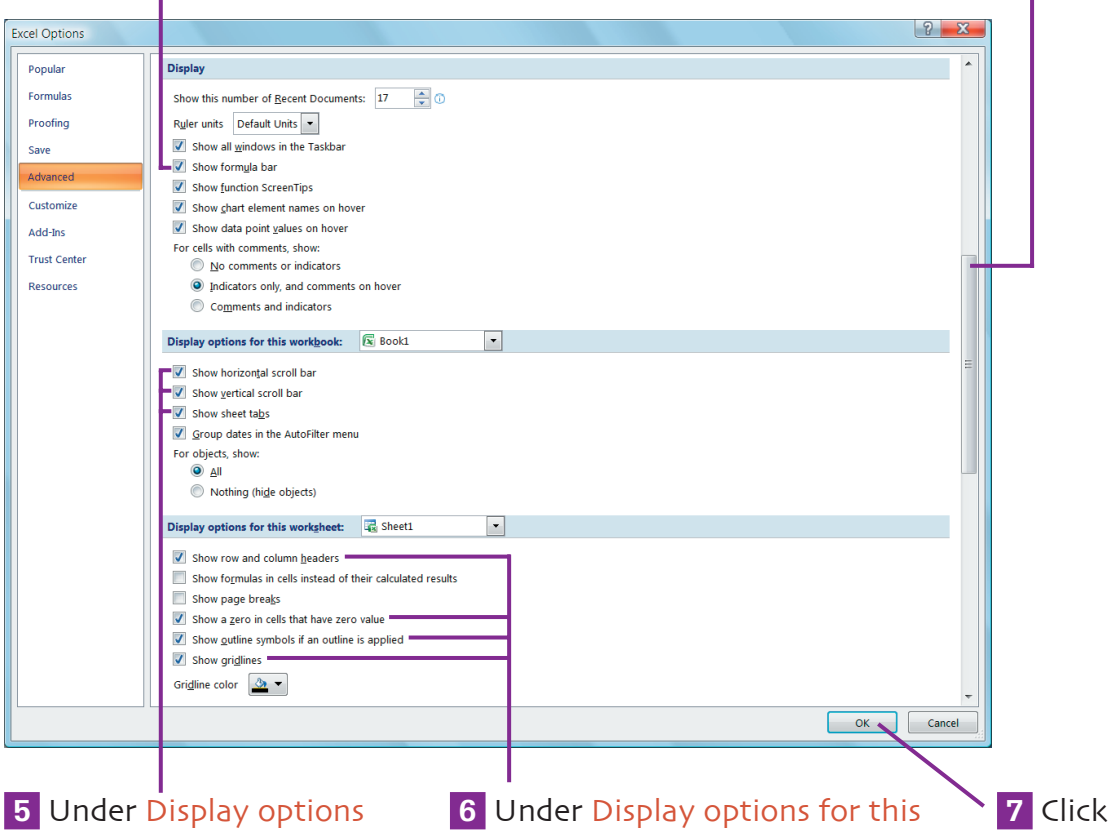

**5** Under Display options for this workbook, make sure the following check boxes are turned on:

- Show horizontal scroll bar
- Show vertical scroll bar
- Show sheet tabs

6 Under Display options for this worksheet, make sure the following check boxes are turned on:

- Show row and column headers
- Show a zero in cells that have zero value
- Show outline symbols if an outline is applied
- Show gridlines

#### create the workbook file

OK.

Excerpted from Creating Spreadsheets and Charts in Microsoft Office Excel 2007 for Windows: Visual QuickProject Guide by Maria Langer. Copyright © 2007. Used with permission of Pearson Education, Inc. and Peachpit Press. All rights reserved.

#### 20

### save the workbook

You can save a workbook file to keep a record of it on disk or to open and work with it at a later date. For this project, we'll save the workbook in the **Documents** folder.

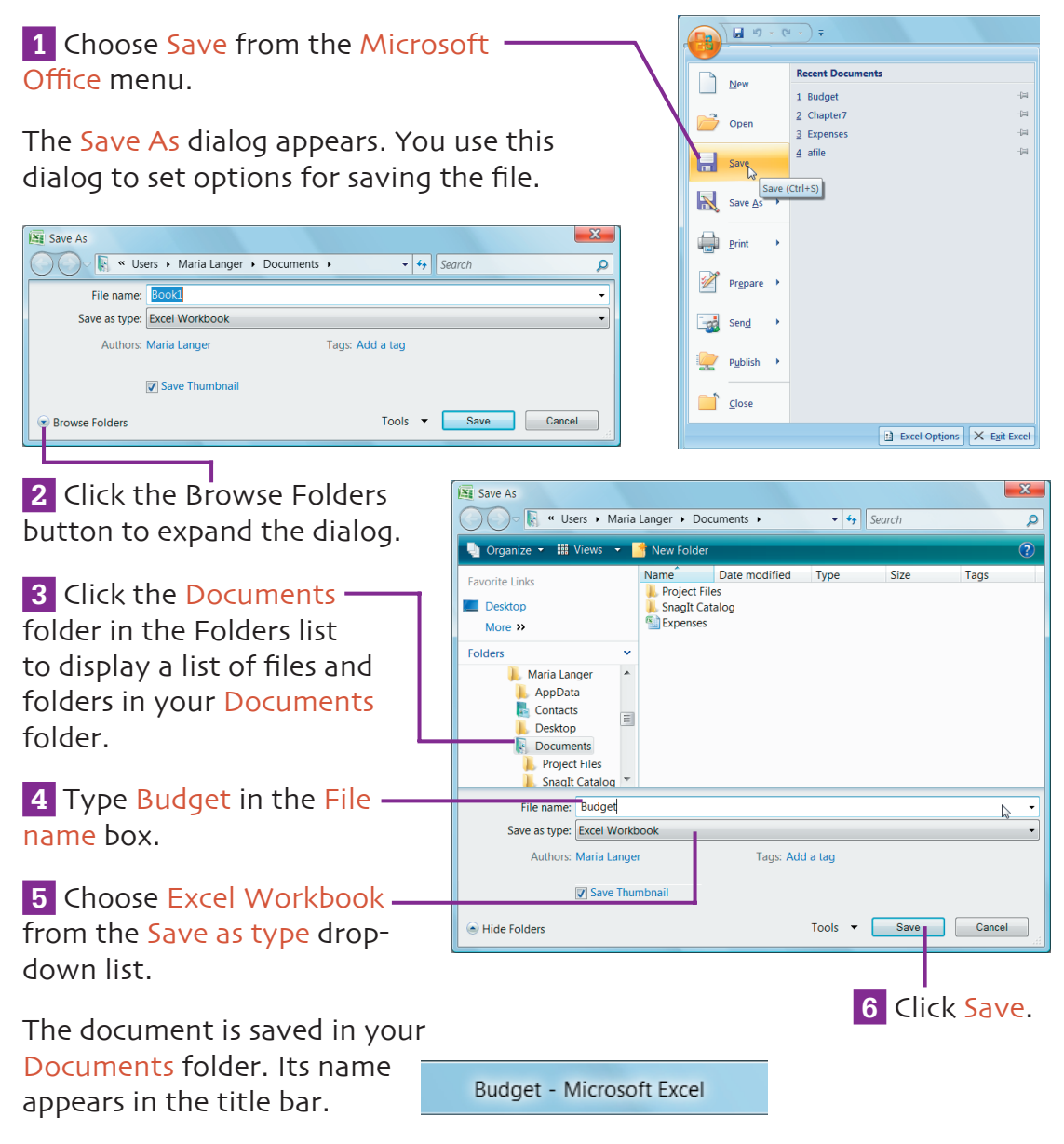

#### create the workbook file

21

Excerpted from Creating Spreadsheets and Charts in Microsoft Office Excel 2007 for Windows: Visual QuickProject Guide by Maria Langer. Copyright © 2007. Used with permission of Pearson Education, Inc. and Peachpit Press. All rights reserved.

### extra bits

#### create the workbook p. 18

• A new workbook is automatically created when you launch the Excel program.

#### save the workbook p. 21

 It's a good idea to save your workbook file occasionally as you build it. Just choose Save from the Microsoft Office menu, click the Save button on the Quick Access toolbar (shown here), or hold down Ctrl while pressing S. Excel saves the current version of the file without displaying a dialog.

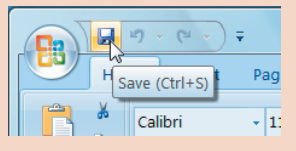

To save a file with a different name or in a different disk location, choose Save As from the Microsoft Office menu. Then set options in the Save As dialog that appears to save a copy of the file. Remember that the original version of the file remains on disk but is not updated with any changes that you made since you saved it.

 If you're running Excel 2007 on Windows XP instead of Windows Vista, the Save As dialog will look different. Save the file into your My Documents folder, which you can quickly open by clicking its icon in the dialog's sidebar.

#### shortcut keys for this chapter

| New     | Ctrl + N |
|---------|----------|
| Save    | Ctrl-S   |
| Save As | F12      |

#### create the workbook file

Excerpted from Creating Spreadsheets and Charts in Microsoft Office Excel 2007 for Windows: Visual QuickProject Guide by Maria Langer. Copyright © 2007. Used with permission of Pearson Education, Inc. and Peachpit Press. All rights reserved.

#### 22